# **CRÉATION DE GROUPES D'EFFECTIFS**

### - Création de groupes

Prérequis : la possibilité de gérer les effectifs est donnée aux utilisateurs Footclubs disposant d'un profil « Gestionnaire Compétitions ».

L'objectif est de créer au sein des clubs différents groupes (équipes) contenant des joueurs et des dirigeants. Ces groupes serviront aussi bien de filtres à l'application Feuille de match informatisée que lors de l'édition « liste licences matchs » ou dans FOOTCLUBS Compagnon.

| (  |                 |                                                    | Compétitions > Effectif                                                                                 |                        |  |  |  |  |  |  |
|----|-----------------|----------------------------------------------------|----------------------------------------------------------------------------------------------------|------------------------|--|--|--|--|--|--|
| 1  |                 |                                                    | [En savoir +]                                                                                           |                        |  |  |  |  |  |  |
| 4  |                 | Cette fonction permet de visualiser l'ensemble des |                                                                                                    |                        |  |  |  |  |  |  |
| 0  | rganisation     | ļ                                                  | la liste [+] suivant des critères : groupe, fonction<br>groupement rural). Les coordonnées des personne |                        |  |  |  |  |  |  |
| Li | icences         |                                                    |                                                                                                    |                        |  |  |  |  |  |  |
| E  | ducateurs       |                                                    | Groupe                                                                                                  | CDM                    |  |  |  |  |  |  |
| С  | ompétitions 🛛 😽 |                                                    | Nom                                                                                                    | DIRIGEANTS ASSOCIATION |  |  |  |  |  |  |
|    | Effectif        |                                                    |                                                                                                    | FEM 12                 |  |  |  |  |  |  |
|    | Engagements     |                                                    | ▲Nom                                                                                                    | FEM U10/11<br>FEM U13  |  |  |  |  |  |  |
|    |                 |                                                    |                                                                                                    |                        |  |  |  |  |  |  |

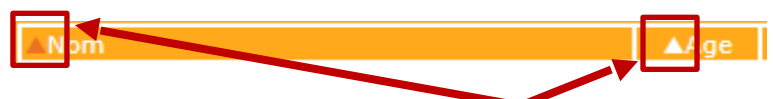

Sur l'entête des colonnes figurent des petits triangles qui permettent d'ordonner différemment l'affichage. Il faut cliquer plusieurs fois sur un triangle pour le sélectionner et changer l'ordre du tri par défaut.

En bas de liste, des boutons de forme triangulaire peuvent être présents et ils sont destinés à se déplacer sur les différentes pages de la liste. Cette fonction permet de visualiser l'ensemble des personnes constituant l'effectif du club (joueurs, dirigeants, éducateurs, arbitres et membres).

Les champs de pré sélection (lorsque des champs de saisie de textes sont présents, les signes \* ou % peuvent être utilisés pour remplacer tout une chaîne de caractères et les signes ? ou \_ pour remplacer un caractère unique.

Le bouton **Afficher** permet de déclencher la recherche avec les nouveaux critères saisis. Un critère non renseigné n'est pas appliqué) servent à filtrer la liste suivant des critères : groupe, fonction, nom personne et la case à cocher restreint aux personnes du club (hors joueurs des ententes et personnes de l'effectif des clubs d'un groupement rural). Les coordonnées des personnes sont accessibles en cliquant sur leur nom.

## Pour créer un groupe, dans Footclubs à partir du menu « Compétitions », cliquez sur « Effectifs »/Recalculer les effectifs

| Groupe                                                                                                    |      |               | Fonction                            |                    | ~                        |                 |   |                                       |
|----------------------------------------------------------------------------------------------------|------|---------------|-------------------------------------|--------------------|--------------------------|-----------------|---|---------------------------------------|
| lom                                                                                                    |      |               | Appartenant au club uniqu           | iement 🗹           |                          |                 |   |                                       |
|                                                                                                    |      |               |                                     |                    | Afficher 😐               |                 |   |                                       |
| Iom                                                                                                    | ▲Age | Profil sporti | f ▲Jou ▲Dir ▲Edu                    | Arb ▲Mbr           | ▲Club origine            | ▲Nature origine |   | En debut de saison et au fur et       |
| MLC TO - PLANE                                                                                                    | 14   | Aucun         | Jou. Libre / U15 (- 15 ans)         |                    |                          |                 | 2 |                                       |
| RTBILLINGSLEE                                                                                                    | 11   | Aucun         | Jou. Libre / U11 (- 11 ans)         |                    |                          |                 |   | mesure que les demandes (             |
| ALL DISTANCES AND ADDRESS OF THE OWNER OF THE OWNER OWNER OWNER OWNER OWNER OWNER OWNER OWNER OWNER OWNER OWNER OWNER OWNER OWNER OWNER OWNER OWNER OWNER OWNER OWNER OWNER OWNER OWNER OWNER OWNER OWNER OWNER OWNER OWNER OWNER OWNER OWNER OWNER OWNER OWNER OWNER OWNER OWNER OWNER OWNER OWNER OWNER OWNER OWNER OWNER OWNER OWNER OWNER O                                                                                                    | 17   | Aucun         | Jou. Sous Contrat / Aspirant        |                    |                          |                 |   |                                       |
| 10.1 (00.000)                                                                                                    | 6    | Aucun         | Jou. Libre / U7 (- 7 ans)           |                    |                          |                 |   | liconcos sont ráplisáos dans lo clu   |
| in lancement                                                                                                    | 28   | Aucun         | Jou. Libre / Senior F Edu. Régional |                    |                          |                 |   | incences some realisees dans le ciu   |
| in a menutation                                                                                                    | 15   | Aucun         | Jou. Libre / U15 (- 15 ans)         |                    |                          |                 |   | Véruen ne nuever en la Veneral        |
|                                                                                                    | 18   | Aucun         | Jou. Sous Contrat / Aspirant        |                    |                          |                 |   | recran ne propose pas rensemb         |
| North Marchail                                                                                                    | 18   | Aucun         | Jou. Sous Contrat / Aspirant        |                    |                          |                 |   |                                       |
| a particular                                                                                                    | 10   | Aucun         | Jou. Libre / U11 (- 11 ans)         |                    |                          |                 |   | des licenciés du club                 |
| di china                                                                                                    | 12   | Aucun         | Jou. Libre / U12 (- 12 ans)         |                    |                          |                 |   | ues neencies uu cius.                 |
| A LOB CREATER                                                                                                    | 64   | Aucun         | Dir. Dirigeant                      |                    |                          |                 |   |                                       |
| Addit - Manager                                                                                                    | 15   | Aucun         | Jou. Libre / U15 (- 15 ans)         |                    |                          |                 |   |                                       |
| Canada - Angella                                                                                                    | 14   | Aucun         | Jou. Libre / U14 (- 14 ans)         |                    |                          |                 |   |                                       |
| 11111-1-111111-1-1                                                                                                    | 60   | Aucun         | Dir. Dirigeant                      |                    |                          |                 |   | Afin d'obtenir la liste exhaustive d  |
| and a strength of the strength of the strength | 15   | Aucun         | lou, Libre / U15 F (- 15 ans F)     |                    |                          |                 |   |                                       |
| ALAN TARA BARANAN                                                                                                    | 51   | Aucun         | Dir. Dirigeante                     |                    |                          |                 |   | liconciós il ost nócossairo do salcul |
| ALL ST CONTRACTORS                                                                                                    | 7    | Aucun         | Jou, Libre / U7 (- 7 ans)           |                    |                          |                 |   | incencies il est necessaire de calcul |
| And And                                                                                                    | 11   | Aucup         | lou Libre / Ul11 (= 11 aps)         |                    |                          |                 |   |                                       |
| COLUMN TRACTORY CONTRACTORY                                                                                                    | 21   | Aucun         | Jou Sous Contrat / Professionnel    |                    |                          |                 | 1 | les effectits du club à l'aide (      |
| And when a Research                                                                                                    | 7    | Aucun         | lou Libre / UZ (- 7 aps)            |                    |                          |                 | - |                                       |
| CONTRACTOR OF THE OWNER OF THE OWNER OWNER OF THE OWNER OWNER OWNER OWNER OWNER OWNER OWNER OWNER OWNER OWNER OWNER OWNER OWNER OWNER OWNER OWNER OWNER OWNE                                                                                                    | 22   | Augun         | Jay Libro / Sociar F                |                    |                          |                 |   | houton suivant " Pocalculor offer     |
| ALCO AND LINESS                                                                                                    | 22   | Aucun         | Edu Régional                        |                    |                          |                 |   |                                       |
| Internet in the second                                                                                                    | 25   | Aucun         | Luu. Regional                       |                    |                          |                 |   |                                       |
| AND A CONTRACTOR OF A DECEMBER OF A DECEMBER OF A                                                                                                    | 24   | Aucun         | Jou. Libre / Senior F               |                    |                          |                 |   | *                                     |
| CONTRACTOR OF THE OWNER.                                                                                                    | 11   | Aucun         | Dia Dialastat                       |                    |                          |                 |   |                                       |
| FILTER CONTRACTOR                                                                                                    | 37   | Aucun         | Dir. Dirigeant                      |                    |                          |                 |   |                                       |
| AND A CARDINE OF TAXABLE                                                                                                    | 58   | Aucun         | Dir. Dirigeante                     |                    |                          |                 |   |                                       |
| ter to 1 the extension of the                                                                                                    | 9    | Aucun         | Jou. Libre / U10 (- 10 ans)         |                    |                          |                 |   |                                       |
| En-realized                                                                                                    | 11   | Aucun         | Jou. Libre / U11 (- 11 ans)         |                    |                          |                 |   |                                       |
| NAMES AND ADDRESS OF ADDRESS OF ADDRESS OF ADDRESS ADDRESS ADDRESS ADDRESS ADDRESS ADDRESS ADDRESS ADDRESS ADDR                                                                                                    | 9    | Aucun         | Jou. Libre / U9 (- 9 ans)           |                    |                          |                 |   |                                       |
| 1 Marth Sol Land                                                                                                    | 18   | Aucun         | Jou. Sous Contrat / Aspirant        |                    |                          |                 | 2 |                                       |
| <b>◀</b>  ◀ De 1 à 30 sur                                                                                                    | 521  |               | Créer ou modifier o                 | un groupe  Supprim | er un groupe  (Recalcule | r effectif •    |   |                                       |
|                                                                                                    |      |               | Fo                                  | onction            |                          | ~               |   |                                       |

Sélectionnez un groupe « vide », cliquez sur « Créer ou modifier un groupe »

## Indiquez un nom de groupe

| Compétitions ><br>Etapes 1 Id                                                                                                    | Effectif > Créer ou modifier un groupe<br>entification du groupe 2 |  |  |  |  |  |  |
|----------------------------------------------------------------------------------------------------|--------------------------------------------------------------------|--|--|--|--|--|--|
| Selectionner un groupe [                                                                                                    | En savoir +]                                                       |  |  |  |  |  |  |
| Cette fonction permet de modifier la composition d'un groupe en choisissant un groupe existant ou d'en créer un nouveau avec le choix "Nouveau groupe". Le nom du groupe et le commentaire |                                                                    |  |  |  |  |  |  |
| sone modinables.                                                                                                    |                                                                    |  |  |  |  |  |  |
| Groupe                                                                                                    | Nouveau groupe 🗸                                                   |  |  |  |  |  |  |
| Nom du groupe                                                                                                    | U11                                                                |  |  |  |  |  |  |
| Commentaire                                                                                                    | <b>♀</b>                                                           |  |  |  |  |  |  |
|                                                                                                    | Abandonner  Suivant                                                |  |  |  |  |  |  |

Cliquez sur « Suivant » un écran avec la liste des licenciés du club apparait

| Com        | oétitio      | ns     | > Effect      | if > Cré           | er ou modifier un           | aroupe             |                 |                                                                            |                         | _                        |                        |                                  |  |  |
|------------|--------------|--------|---------------|--------------------|-----------------------------|--------------------|-----------------|----------------------------------------------------------------------------|-------------------------|--------------------------|------------------------|----------------------------------|--|--|
| Eta        | pes          | 6      | Perso         | onnes du a         | roupe                       |                    |                 |                                                                            |                         |                          |                        |                                  |  |  |
| Selection  | er up di     | COUD4  | En savoir     | - 1                |                             |                    |                 |                                                                            |                         |                          |                        |                                  |  |  |
| A gauche   | la nré s     | élect  | ion sur le fi | onction et s       | aur les premières lettres d | u nom nermet       | de restreindr   | e l'e                                                                      | ffectif. En cliquant si | r la silhouhette, le pro | fil sportif de la pers | onne annaraît à droite. Le       |  |  |
| profil est | modifiat     | ole et | il faut Val   | ider le pro        | fil sportif pour enregistr  | er les modifica    | ations du profi | il. En                                                                     | bas, la liste des per   | sonnes composant le g    | roupe est affichée.    | Suivant la liste, en cochant les |  |  |
| personne   | s, il est j  | possi  | ble de les a  | ajouter ou o       | le retirer du groupe.       |                    |                 |                                                                            |                         |                          |                        |                                  |  |  |
|            |              |        |               |                    |                             |                    |                 | 111                                                                        |                         |                          |                        |                                  |  |  |
| To a shire |              |        |               |                    |                             |                    |                 |                                                                            |                         |                          |                        |                                  |  |  |
| Nom no     | 1<br>monno [ |        |               | 1                  | · · ·                       |                    |                 |                                                                            |                         |                          |                        |                                  |  |  |
| Non pe     | rsonne       |        | •             |                    |                             |                    |                 |                                                                            |                         |                          |                        |                                  |  |  |
|            |              |        | Personne      |                    |                             |                    | Age             | ^                                                                          |                         |                          |                        |                                  |  |  |
|            |              | 1      | ABATT A       | -                  |                             |                    | 14              |                                                                            |                         |                          |                        |                                  |  |  |
|            | Ī            | 1      | OBBT (BU      | and the second     |                             |                    | 11              |                                                                            |                         |                          |                        |                                  |  |  |
|            |              | 1      | ABBLICH       | ii. iiraan         |                             |                    | 17              |                                                                            |                         |                          |                        |                                  |  |  |
|            |              |        | ALC: UNK      | and i              |                             |                    | <u>6</u>        |                                                                            |                         |                          |                        |                                  |  |  |
|            |              |        | 1001-000      |                    |                             |                    | 28              | 28                                                                         |                         |                          |                        |                                  |  |  |
|            |              |        | DALL INCOME.  |                    |                             |                    | 15              |                                                                            |                         |                          |                        |                                  |  |  |
|            |              |        | ALC: NO.      |                    |                             |                    | 18              | Cilquer sur la silhouette d'une personne pour afficher son profil sportif. |                         |                          |                        |                                  |  |  |
|            |              |        | ALCONG 18     | 101101             |                             |                    | <u>18</u>       |                                                                            |                         |                          |                        |                                  |  |  |
|            |              |        | ALC: NO       | -                  |                             |                    | 10              |                                                                            |                         |                          |                        |                                  |  |  |
|            |              |        | AND I DANS    |                    |                             |                    | 12              |                                                                            |                         |                          |                        |                                  |  |  |
|            |              |        | 111111        | in and in a second |                             |                    | <u>64</u>       |                                                                            |                         |                          |                        |                                  |  |  |
|            |              |        | ALCONT N      | inter i            |                             |                    | <u>15</u>       |                                                                            |                         |                          |                        |                                  |  |  |
|            |              |        | 4.0000.18     | anti-              |                             |                    | <u>14</u>       | ~                                                                          |                         |                          |                        |                                  |  |  |
|            |              |        |               |                    |                             |                    |                 |                                                                            |                         |                          |                        |                                  |  |  |
|            |              |        |               |                    |                             |                    |                 |                                                                            |                         |                          |                        |                                  |  |  |
|            |              |        |               |                    |                             |                    |                 |                                                                            |                         |                          |                        |                                  |  |  |
|            |              |        | Ajouter       | r au groupe        | les personnes sélectionn    | ées 🌒              |                 |                                                                            |                         |                          |                        |                                  |  |  |
| Liste des  | personr      | nes d  | u groupe      |                    |                             |                    |                 |                                                                            |                         | R                        | etirer du groupe les   | personnes sélectionnées 🌘        |  |  |
|            | ▲Pers        |        |               | ▲Age               |                             | ▲Profil<br>sportif |                 |                                                                            |                         |                          |                        | ▲Membre club                     |  |  |
|            |              |        |               |                    |                             |                    |                 |                                                                            | 1                       | Abandonner 🌒 🛛 Préc      | edent                  | ner                              |  |  |

Précec

| Fonction<br>Nom perso | Libi<br>nne | re / U11 (- 11 ans)                                                                                                    |                                                                 |                                                                                                    |
|-----------------------|-------------|----------------------------------------------------------------------------------------------------|-----------------------------------------------------------------|----------------------------------------------------------------------------------------------------|
|                       |             | Personne  Personne Personne Personne Pe | Age<br>11<br>10<br>11<br>11<br>11<br>11<br>10<br>10<br>10<br>10 | Sélectionnez les licenciés que vous désirez mettre dans le<br>groupe en utilisant l'ascenseur, le filtre par nom ou le filtre par<br>fonction<br>Ajoutez-les à l'aide du bouton <b>« Ajouter au groupe les<br/>personnes sélectionnées »</b> . |
|                       |             | Ajouter au groupe les personnes sélectionnée                                                                                                    | is 🔹                                                            |                                                                                                    |

L'ensemble du groupe est visible.

**Remarque :** le bouton « **Retirer du groupe les personnes sélectionnées** » vous permet éventuellement de retirer des individus du groupe avant de la valider.

|           |       | Ajouter au groupe les personne                                                                                                    | s sélectionnées 🌘 |                                               |
|-----------|-------|----------------------------------------------------------------------------------------------------|-------------------|-----------------------------------------------|
| Liste des | perso | onnes du groupe                                                                                                    |                   | Retirer du groupe les personnes sélectionnées |
|           |       |                                                                                                    |                   |                                               |
|           | 1     | HALLONG THE THEFT                                                                                                    | 11                | Jou. Libre / U11 (- 11 ans)                   |
|           |       | 100010000000000000000000000000000000000                                                                                                    | 11                | Jou. Libre / U11 (- 11 ans)                   |
|           |       | - CONTRACT OF A CONTRACT OF A | 11                | Jou. Libre / U11 (- 11 ans)                   |
|           |       | CONTRACTOR DE LA CONTRACTOR DE LA CONTRACT                                                                                                    | 10                | Jou. Libre / U11 (- 11 ans)                   |
|           |       | - ADDISING AND THE DOCUMENT                                                                                                    | 10                | Jou. Libre / U11 (- 11 ans)                   |
|           |       | CONTRACTOR - STATE                                                                                                    | 11                | Jou. Libre / U11 (- 11 ans)                   |
|           | 1     | CONTRACTOR CONTRACTOR                                                                                                    | 10                | Jou. Libre / U11 (- 11 ans)                   |
|           |       | the second willing we have                                                                                                    | 10                | Jou. Libre / U11 (- 11 ans)                   |
|           |       | MERCENERAL CONTRACTOR                                                                                                    | 11                | Jou. Libre / U11 (- 11 ans)                   |
|           |       | STREET, STREET, STREET, STREET,                                                                                                    | 11                | Jou. Libre / U11 (- 11 ans)                   |
|           |       | and the second                                                                                                    | 11                | Jou. Libre / U11 (- 11 ans)                   |
|           |       | - Million - Markin                                                                                                    | 11                | Jou. Libre / U11 (- 11 ans)                   |
|           | 1     | water-mailtan                                                                                                    | 10                | Jou. Libre / U11 (- 11 ans)                   |
|           |       | - Billion - Freedoming                                                                                                    | 11                | Jou. Libre / U11 (- 11 ans)                   |

Une fois votre groupe composé, cliquez sur le bouton « **Terminer** » pour le valider.

## - Modification d'un groupe

Le principe est le même en sélectionnant un groupe existant

| Competitions > Effectif<br>[En savoir +]                                                                                            |                                                        |                                                  |                                                                |                                            |                                 |                                |                                 |                                   |                                     |                                          | _        |
|----------------------------------------------------------------------------------------------------|--------------------------------------------------------|--------------------------------------------------|----------------------------------------------------------------|--------------------------------------------|---------------------------------|--------------------------------|---------------------------------|-----------------------------------|-------------------------------------|------------------------------------------|----------|
| Cette fonction permet de visualiser l'ense<br>la liste [+] suivant des critères : groupe,<br>groupement rural). Les coordonnées des | mble des person<br>fonction, nom p<br>personnes sont a | nes constitua<br>ersonne et la<br>accessibles er | nt l'effectif du cli<br>case à cocher re<br>n cliquant sur leu | ub (joueurs, o<br>streint aux pe<br>r nom. | lirigeants, éd<br>ersonnes du c | ucateurs, arl<br>lub (hors joi | oitres et mem<br>Jeurs des ente | bres). Les chan<br>ntes et person | nps de pré séle<br>nes de l'effecti | ection [+] servent :<br>f des clubs d'un | à filtre |
| Groupe                                                                                                    |                                                        |                                                  |                                                                | Fonction                                   |                                 |                                |                                 | ~                                 |                                     |                                          |          |
| Nom                                                                                                    |                                                        |                                                  |                                                                | Appartenant                                | u club uniqu                    | ement 🗹                        |                                 |                                   |                                     |                                          |          |
|                                                                                                    |                                                        |                                                  |                                                                |                                            |                                 |                                |                                 | Afficher ●                        |                                     |                                          |          |
| Nom                                                                                                    | ▲Age                                                   | Profil sporti                                    | ▲Jou                                                           | ▲Dir                                       | ▲Edu                            | ▲Arb                           | ▲Mbr                            | ▲ origine                         |                                     | ▲Nature origine                          |          |
| ABBEY Emmanuel                                                                                                    | 11                                                     | Aucun                                            | Jou. Libre / U11                                               | 1 (- 11 ans)                               |                                 |                                |                                 |                                   |                                     |                                          |          |
| ALES Andrea                                                                                                    | 10                                                     | Aucun                                            | Jou. Libre / U11                                               | 1 (- 11 ans)                               |                                 |                                |                                 |                                   |                                     |                                          |          |
| APRILE Noah                                                                                                    | 11                                                     | Aucun                                            | Jou. Libre / U11                                               | 1 (- 11 ans)                               |                                 |                                |                                 |                                   |                                     |                                          |          |
| BADY Yaniş                                                                                                    | 11                                                     | Aucun                                            | Jou. Libre / U11                                               | 1 (- 11 ans)                               |                                 |                                |                                 |                                   |                                     |                                          |          |
| OUKHRISS FILALI Saad                                                                                                    | 11                                                     | Aucun                                            | Jou. Libre / U11                                               | 1 (- 11 ans)                               |                                 |                                |                                 |                                   |                                     |                                          |          |
| OUKHRISS FILALI Samy                                                                                                    | 11                                                     | Aucun                                            | Jou. Libre / U11                                               | 1 (- 11 ans)                               |                                 |                                |                                 |                                   |                                     |                                          |          |
| DA SILVA SOBRAL Goncalo                                                                                                    | 10                                                     | Aucun                                            | Jou. Libre / U1                                                | 1 (- 11 ans)                               |                                 |                                |                                 |                                   |                                     |                                          |          |
| TIENNE Marley                                                                                                    | 10                                                     | Aucun                                            | Jou. Libre / U11                                               | 1 (- 11 ans)                               |                                 |                                |                                 |                                   |                                     |                                          |          |
| AADA Jalil                                                                                                    | 11                                                     | Aucun                                            | Jou. Libre / U11                                               | 1 (- 11 ans)                               |                                 |                                |                                 |                                   |                                     |                                          |          |
| AMOULIATTE Hugo                                                                                                    | 10                                                     | Aucun                                            | Jou. Libre / U11                                               | 1 (- 11 ans)                               |                                 |                                |                                 |                                   |                                     |                                          |          |
| IBONGA DIANGITUKULU Rabbi                                                                                                    | 10                                                     | Aucun                                            | Jou. Libre / U11                                               | 1 (- 11 ans)                               |                                 |                                |                                 |                                   |                                     |                                          |          |
| WONA Elijah                                                                                                    | 11                                                     | Aucun                                            | Jou. Libre / U11                                               | 1 (- 11 ans)                               |                                 |                                |                                 |                                   |                                     |                                          |          |
| ACOUB Joris                                                                                                    | 11                                                     | Aucun                                            | Jou. Libre / U1                                                | 1 (- 11 ans)                               |                                 |                                |                                 |                                   |                                     |                                          |          |
| UCCOLOTTO Tiago                                                                                                    | 11                                                     | Aucun                                            | Jou. Libre / U11                                               | 1 (- 11 ans)                               |                                 |                                |                                 |                                   |                                     |                                          |          |
| <b>◀ ◄</b> De 1 à 14 sur                                                                                                    | 14                                                     |                                                  |                                                                | Créer                                      | ou moduler i                    | un groupe 🖲                    | Supprime                        | r un groupe 🛑                     | Recalculer                          | effectif 🔵                               |          |
| roits de reproduction et de diffusion réservés © Fé<br>accepter et en respecter les dispositions.                                   | dération Française o                                   | le Football 1997                                 | -2017 Usage stricter                                           | ment réservé aux                           | t y os de footba                | ll. L'utilisateur              | du Site reconnaî                | avoir pris connais                | sance des <u>Condit</u>             | ions Générales d'Utilisa                 | tion du  |

**Remarque :** ne pas oublier de cliquer sur le bouton **« Afficher »** pour visualiser l'effectif du groupe sélectionné

## - Suppression d'un groupe

Cliquez sur le bouton « Supprimer un groupe » dans l'écran principal

| Groupe<br>Commentaire |  |  |  |
|-----------------------|--|--|--|
|                       |  |  |  |

#### Sélectionnez dans le menu le groupe à supprimer

| Groupe                         |        |                                                                                                    |
|--------------------------------|--------|----------------------------------------------------------------------------------------------------|
| ommontaire                     | CFA 2  |                                                                                                    |
| innentaire                     | D1 F   |                                                                                                    |
|                                | DH F   |                                                                                                    |
|                                | U11    |                                                                                                    |
| reproduction et de diffusion n | U14    | ration Francaise de Football 1997-2017 Usage strictement réservé aux clubs de football. L'utilisateur du Site reconnaît avoir pris connaissance des Conditio |
| et en respecter les dispositi  | U15    |                                                                                                    |
|                                | U17    |                                                                                                    |
|                                | U17 DH |                                                                                                    |
|                                | U19    |                                                                                                    |
|                                | U19 F  |                                                                                                    |

#### Cliquez sur le bouton « Valider »

| A Personne                                                                                                    | Allor | AClub ongine                            | ald Allownur       | ADinocant  | AEducateur                                                                                                    | Authitre              | AMembre dub              |
|----------------------------------------------------------------------------------------------------|-------|-----------------------------------------|--------------------|------------|----------------------------------------------------------------------------------------------------|-----------------------|--------------------------|
|                                                                                                    | 10    | 2010/10/2010/2010/2010/2010/2010/2010/2 | Jou, Libre / U11 ( | - 11 ans)  | and the second second se | and the second second | A MARKED AND A MARKED OF |
| BARRIER BARRIER BARRIER                                                                                                    | 11    |                                         | Jou, Libre / UI1 ( | (- 11 ans) |                                                                                                    |                       |                          |
| Colorado acon                                                                                                    | 11    |                                         | Jou. Libre / U11 ( | - 11 ans)  |                                                                                                    |                       |                          |
| Contraction of the second second seco | 11    |                                         | Jou. Libre / U11 ( | (- 11 ans) |                                                                                                    |                       |                          |
| Addression - Concepts (2011) and Address - Provinces                                                                                                    | 10    |                                         | Jou. Libre / UII ( | (- 11 ans) |                                                                                                    |                       |                          |
| And the set of the state of the second                                                                                                    | 10    |                                         | Jou. Libre / U11 ( | (- 11 ans) |                                                                                                    |                       |                          |
| contract and                                                                                                    | 11    |                                         | Jou. Libre / U11 ( | - 11 ans)  |                                                                                                    |                       |                          |
| the start of the second second s                                                                                                    | 10    |                                         | Jou. Libre / U11   | (- 11 ans) |                                                                                                    |                       |                          |
| A CONTRACTOR FILMENT CONTRACTOR                                                                                                    | 11    |                                         | Jou. Libre / UII ( | (- 11 ans) |                                                                                                    |                       |                          |
| CONTRACTOR OF CONTRACTOR OF CONTRACTOR OF CONTRACTOR OF CONTRACTOR OF CONTRACTOR OF CONTRACTOR OF CONTRACTOR OF                                                                                                    | 11    |                                         | Jou. Libre / U11 ( | (- 11 ans) |                                                                                                    |                       |                          |
| Andrew - Station                                                                                                    | 11    |                                         | Jou. Libre / U11 ( | (- 11 ans) |                                                                                                    |                       |                          |
| Miles Mark                                                                                                    | 11    |                                         | Jou. Libre / U11 ( | (- 11 ans) |                                                                                                    |                       |                          |
| AND ADDRESS OF ADDRESS OF ADDRESS | 10    |                                         | Jou. Libre / U11 ( | (- 11 ans) |                                                                                                    |                       |                          |
| AND CONTRACTOR                                                                                                    | 11    |                                         | Jou. Libre / U11 ( | (- 11 ans) |                                                                                                    |                       |                          |

Une confirmation de suppression vous sera demandée

| Message de la page Web          | × |
|---------------------------------|---|
| Confirmez-vous la suppression ? |   |
| OK Annuler                      |   |

Vous pourrez ensuite retrouver ces groupes dans la FMI, dans FOOTCLUBS Compagnon ou lors de l'édition du listing des licenciés.

#### - Extraction :

Pour votre extraction du listing licenciés, sélectionner le groupe que vous venez de créer et valider.

| CA Miguel MORICHON                                                                                              | Licences > Editions et extractions > Edition licenciés                                                                                                    |
|----------------------------------------------------------------------------------------------------|----------------------------------------------------------------------------------------------------|
| 0000                                                                                                    | [En savoir +]                                                                                                    |
|                                                                                                    | Cette fonction permet de sortir sur une imprimante ou d'extraire sous MS Excel la liste de licenciés du club en fonction de critères de sélection [+]. Le bouton Valider lance la génération du document au format choisi (Acrobat PDF ou MS Excel). Le docum                                                                                                    |
| Organisation                                                                                                    | Importer, in taut ciquer sur les engrenages (+) situes sous le logo.<br>Fiche LICENCES nº 8 : Editions externations et chick MISE EN ROUTE nº 5 : Les outils                                                                                                    |
| Licences 😽                                                                                                    |                                                                                                    |
| Liste                                                                                                    | Edition licencies     C Renouvellements                                                                                                    |
| Renouvellement                                                                                                  | Sélectionnes une ou plusieurs catéonoies                                                                                                    |
| Demande                                                                                                    | Libre / Senior                                                                                                    |
| Envois pièces                                                                                                   |                                                                                                    |
| Notifications                                                                                                   | Libre / Foroid or Financia Control Control Con |
| Accords                                                                                                    | Libre / U18 F - U17 F - U16 F                                                                                                    |
| Anomalies                                                                                                    | ou sélectionner un groupe U7/U9 🖌                                                                                                    |
| Statistiques                                                                                                    | Format 🔍 Liste licences matchs 🔍 Liste PDF 🔷 Etiquettes PDF (105x25) 🔍 Extraction MS Excel                                                                                                    |
| Editions et extractions                                                                                         | Tri par 🔍 Nom personne 🔍 Catégorie licence                                                                                                    |
| Dématérialisées                                                                                                 | 2                                                                                                    |
| Fiches d'inscription                                                                                            | Valider • Rafraichir •                                                                                                    |
| Educateurs                                                                                                    | Distr de mandantes es de dificience résearde de Tédémico Francis de Forbil 1997-2018 Usane internante descrite au relate de fentral. Verificataur de Stre encounde autor et la mandante de Stre encounde et la mandante de Stre encounde                                                                                                    |
| Joueurs Fédéraux                                                                                                |                                                                                                    |
| Compétitions                                                                                                    |                                                                                                    |
| Centre de formation                                                                                             |                                                                                                    |
| States of the second states and the second states and the second states and the second states and the second st |                                                                                                    |

L'extraction récupère uniquement les joueurs que vous avez sélectionnés dans votre groupe.